#### Получение настроек ВК

## 1. Создать приложение <u>https://vk.com/editapp?act=create</u>

| Название   | Мое приложение                              |  |
|------------|---------------------------------------------|--|
| Плитформа: | • Standalone-приложение                     |  |
|            | 🔘 Веб-сайт                                  |  |
|            | <ul> <li>Встраиваемое приложение</li> </ul> |  |
|            | Description and second                      |  |

2. В настройках приложения копируем ID

| О Мое приложение | Настройки               |
|------------------|-------------------------|
| Информация       | 10 rps/nosener. 0755405 |
| Настройки        |                         |

3. Переходим по ссылке

https://oauth.vk.com/authorize?client\_id= XXXXXX&scope=wall,offline,groups,photos,docs,video,audio&display=page&response\_type=token&redirect\_ uri=https://oauth.vk.com/blank.html

## XXXXXXX заменяем ID приложения

4. В открывшемся окне нажимаем Разрешить

| 5 | 1000 | đ.                                                  |    |
|---|------|-----------------------------------------------------|----|
|   |      | Доступ к общей информации                           |    |
|   | 9    | Приложению будут доступны Ваши личные данные        |    |
|   | 0    | Доступ к фотографиям                                |    |
|   | 9    | Приложению будут доступны Ваши фотографии           |    |
|   | 0    | Доступ к стене                                      |    |
|   | U    | Приложение сможет публиковать и изменять записи на  |    |
|   |      | Вашей стене,                                        |    |
|   | 0    | Доступ к аудиозаписям                               |    |
|   |      | Приложению будет доступен список Ваших аудиозаписей |    |
|   | 0    | Доступ к видеозаписям                               |    |
|   | 9    | Приложению будет доступен список Ваших видеозалисей |    |
|   | -    | Доступ в любое время                                |    |
|   |      | Приложение получит доступ к Вашим данным в любое    |    |
|   | 1000 | время, даже когда Вы будете не в сети               |    |
|   | 0    | Доступ к документам                                 |    |
|   | E    | Приложению будут доступны Ваши документы            |    |
|   |      | Доступ к группам                                    |    |
|   | 9    | Приложение получит доступ к Вашим группам           |    |
|   |      | Course                                              |    |
|   |      | Сланая Разрешить                                    | F. |

5. Копируем из строки браузера символы, которые расположены между access\_token= и &expires\_in=. Это и есть ваш токен.

| > C Q             | (Srink/html#access_balans=5738etb3F10e8et34bce858bba0673316d2273e661555a2113585e4acdb8bab61158659915b7b03a077k | espirez_in ) | 1 |
|-------------------|----------------------------------------------------------------------------------------------------|--------------|---|
| эжалуйста, не коо | опируйте данные на адресной строки для сторонних сайтов. Таким образом Вы можете потерять доступ к Вашему а    | вкаунту      |   |

#### Получение настроек Facebook

1. Создаем приложение тут <u>https://developers.facebook.com/apps/</u>

| facebook for developers | Документы Инструменты                                          | Поддержа Мон приложения 🔍 Шиндиги запросудии понтак он бичейи                                         |
|-------------------------|----------------------------------------------------------------|----------------------------------------------------------------------------------------------------|
| 🔲 geerpei's first app 🔹 | Ю ПРИЛОЖЕНИЯ: 19924099706                                      | CTURIN Craryo: 8 pappadores                                                                           |
| fi fianesa              | Идентификатор приложения<br>1992409976                         | Секрет приложения<br>******** Помазоть                                                                |
| Основное                | Otoópaxaewoe название<br>Динтрий's first app                   | Пространство имен                                                                                     |
| Dj Pane +               | Долены приложений                                              | Эн. адрес для саязи                                                                                   |
| пеодекты ④              | URL-ндрес политики конфиденцияльности<br>http://esit5.sibns.ru | URL-agged Пользовательского соглашения<br>Пользовательское соглашение дой доклога «Мадь» и страняцы с |
|                         | Значах приложания (1 024 х                                     | Kateropan                                                                                             |

Обязательно заполняем Домены приложений и Эл. адрес для связи.

На вкладке Дополнительно находим поле Белый список IP-адресов сервера и заполняем его. Пишем обязательно свой IP (посмотреть можно тут https://whoer.net/ru) и IP своего сайта (узнать его можно тут <a href="https://2ip.ru/lookup/">https://2ip.ru/lookup/</a>)

| facebook for develo   | opers | Документы Инструменты Поддержка Мои приложения Q, Вводите запрос                              |
|-----------------------|-------|-----------------------------------------------------------------------------------------------|
| 🔛 Дентрей's first app | •     | ID ПРИЛОЖЕНИЯ: 198240987668700 Статус: onyr                                                   |
| <b>#</b> Панель       |       | Безопасность                                                                                  |
| Настройки<br>Соновной | *     | Белый список IP-адресов сервера                                                               |
| Дополнительно         |       |                                                                                               |
| P Pone                |       | Обновить белый список IP-адресов в настройках                                                 |
| 🌲 Предупреждения      | ÷.    | Настройки приложения можно обноштать талько с этих IP-арресов.                                |
| Проверка приложения   |       | Обновять эл. адрес для узедомлений                                                            |
| продукты (+)          |       | При изменении наштроек оригожения на этот эп. адрес будет отправляться лисьмо с уведомлением. |

Сохраняем, включаем приложение.

Сохраняем себе Идентификатор приложения и Секрет приложения.

2. Переходим по ссылке

https://developers.facebook.com/tools/explorer/1057093380989633?method=GET&path=me%2Faccount s&version=v2.4

Выбираем свое приложение в поле справа вверху, ниже выбираем Получить маркер доступа к Странице

| αια». 2007μα 🛞 Πεταπιστα εχοματιαγίο μαιά μαριστο χρετιγκα στη συλαιαστα «Ποιγγιατα Μαρίστο χρετιγκα ποπολοφοτατα». | ⇒ Получить маркер +                  |
|----------------------------------------------------------------------------------------------------|--------------------------------------|
| (BET + → /v3.7 + /me/accounts)                                                                                      | Получить маркер доступе пользователя |
|                                                                                                    | Romann wagenp (parameter             |

#### После этого жмем Отправить.

| Graph API Explorer                                                                                                    | Пологияна (У) Детские площадки для дачи |
|----------------------------------------------------------------------------------------------------|-----------------------------------------|
| Teres goorpes                                                                                                    | JaDdK38cYvg4PVlv 😂 Палучить маркер      |
| Image: a state of the state of the state | 🚖 🕞 Отарави                             |
|                                                                                                    | Падробнее и знитакците АРТ р            |

Скопируем полученный access\_token

3. Переходим на страницу <u>https://developers.facebook.com/tools/debug/accesstoken</u>. Вставим свой access\_token, жмем кнопку *Отладка*, после нажимаем *Продлить маркер доступа* внизу страницы. access\_token вверху страницы изменится, копируем его.

| тладчик маркеров дос<br>Отладчик нереностов        | тупа<br>Пекетный инволидатор Токан доступа Бирын АР. (11 уз.2 -                                                      |
|----------------------------------------------------|----------------------------------------------------------------------------------------------------|
| EAANwy6ESgMBAOe1K9kG                               | hiztmpWWvHECmWv4wnhfgMFnd1BicmVs23LVbEwigEkJq/h                                                                      |
| Сведения о токене до                               | ступа                                                                                                    |
| Идентификатор<br>приложения                        | 9681811666                                                                                                    |
| Tian                                               | User                                                                                                    |
| ID пользователя<br>внутри приложения<br>Learn More | 17944601<br>Последняя установка этого приложения осуществлялась через АР! N/A                                        |
| Выдан                                              | Неизвестно                                                                                                    |
| Истекает                                           | 1542556800 (приблизительно через час)                                                                                |
| Доступ в данным<br>истекает                        | Нихогда                                                                                                    |
| Действующий                                        | Истина                                                                                                    |
| Источник                                           | Unknown                                                                                                    |
|                                                    | user events user wholes user wrote withigh when manage names manage manage manage manage manage manage manage manage |

4. Возвращаемся на страницу https://developers.facebook.com/tools/explorer/, вводим новый access\_token, жмем Отправить. Сохраняем полученный токен

# Получение настроек для Одноклассников

- 1. Привязываем к аккаунту электронную почту <u>https://ok.ru/settings</u>
- 2. Получаем права разработчика <u>https://ok.ru/devaccess</u>
- 3. Создаем своё приложение:

| Лента    | Друзья                  | Фото 1 | Группы 2 | Игры                        | <mark>П</mark> одарки                        | Товары | Заметки | Ещё ▼ |  |
|----------|-------------------------|--------|----------|-----------------------------|----------------------------------------------|--------|---------|-------|--|
| Мои загр | оуж <mark>енны</mark> е |        |          |                             |                                              |        |         |       |  |
|          |                         |        |          | -                           |                                              |        |         |       |  |
|          |                         |        |          | Добави<br>Отправит<br>Посет | ть приложен<br>гь на модера<br>ить группу АЕ | цию    |         |       |  |
|          |                         |        |          | Задать                      | вопрос по А                                  | PI     |         |       |  |

- 3.1. Введем название приложения
- 3.2. Укажем права Изменение фотографий и фотоальбомов (PHOTO\_CONTENT), жмем Подключить OAuth

|            | Настройки приложения                                  |   |          |               |             |
|------------|-------------------------------------------------------|---|----------|---------------|-------------|
| іазвание @ | Мое приложение                                        |   |          |               |             |
|            | Hagenoverny DAuth                                     | 2 |          |               |             |
|            | Добаенть платформу                                    |   |          |               |             |
|            | Права                                                 |   |          |               |             |
|            |                                                       |   | He wante | Необхоательно | Обязательно |
|            | Vctaнoeka ctatyca (SET_STATUS)                        |   |          | 0             | 0           |
|            | Изменние фотографий и фотовльбомое<br>(PHOTO_CONTENT) |   | 0        | 0             | • 1         |
|            |                                                       |   |          |               |             |

### 3.3. Заполняем поле Список разрешённых redirect\_uri, указываем

|                                      | Настройки приложения                                   |                      |               |             |
|--------------------------------------|--------------------------------------------------------|----------------------|---------------|-------------|
| Название о                           | Мое приложение                                         |                      |               |             |
|                                      | Добавить платформу                                     |                      |               |             |
| Картинка 128х128 🛛                   |                                                        |                      |               |             |
| Список разрешённых @<br>redirect_uri | https://oauth.mycdn.me/blank.html                      |                      |               |             |
|                                      | Права                                                  |                      |               |             |
|                                      |                                                        | Не нужно             | Необязательно | Обязательно |
|                                      | Установка статуса (SET_STATUS)                         |                      | 0             | 0           |
|                                      | Изменение фотографий и фотоальбомов<br>(PHOTO_CONTENT) | 0                    | Θ             |             |
|                                      |                                                        | Comparison Onleverty |               |             |

- 3.4. Сохраняем. На почту после этого придет письмо, в котором будут : Application ID, Публичный ключ приложения и Секретный ключ приложения.
- 4. На почту api-support@ok.ru отправляем письмо, в котором пишем, что для нашего приложения (вставляем Application ID из письма) нужны права GROUP\_CONTENT и VALUABLE\_ACCESS. Приложение будет использоваться для публикации объявлений в группе нашего сайта. Ждем ответа. Ответ приходит обычно в течение суток. Иногда ответ не приходит, поэтому иногда заходите на страницу настроек, смотрите появились ли новые разрешения.
- 5. После получения необходимых прав заходим в приложение, на странице внизу будет ссылка *Изменить настройки*. В открывшемся окне указываем секретный ключ, который получили в письме.

Далее нажимаем кнопку Получить access\_token.

|                       |                                                        | Не нужно | HeoGraatenewo | овазалельно |
|-----------------------|--------------------------------------------------------|----------|---------------|-------------|
|                       | Vcrawlexa cranjca (SET_STATUS)                         |          | 0             | 0           |
|                       | Изменение фотографий и фотоальбомое<br>IPHOTO_CONTENT) |          | 0             | 0           |
|                       | Доступ к основной информации<br>(VALUABLE_ACCESS)      | 0        | 0             |             |
|                       | Доступ к группам (GROUP_CONTENT)                       | .0       | 0             | *           |
|                       | Сокраниты                                              |          |               |             |
| Вечный access_token ф | Tionyama access_token                                  |          |               |             |

Coxpaняем полученные access\_token и secret\_session\_key

Внимание! В настройках модуля указываем ID группы, В которую будем постить, He ID приложения!